# MySQL Workbanch

Pavel Lasák

Aktualizace: 2025

# Obsah

| 1 MySQ | LWorkbench                  | 3  |
|--------|-----------------------------|----|
| 1.1 I  | Instalace                   | 3  |
| 1.1.1  | Kde stahovat                | 3  |
| 1.1.2  | Kompletní instalace         | 3  |
| 1.1.3  | Problémy                    | 3  |
| 1.2 \  | Workbench než začneme       | 4  |
| 1.2.1  | Co je Workbench             | 4  |
| 1.2.2  | První spuštění              | 4  |
| 1.3 \  | Vlastní prostředí MySQL     | 5  |
| 1.3.1  | Vlastní SQL editor          | 8  |
| 1.3.2  | Navigator                   | 9  |
| 1.3.3  | Output – výsledek           | 10 |
| 1.3.4  | Table – výsledek SQL dotazu | 10 |
| 1.3.5  | Nastavení rozložení oken    | 10 |
| 1.3.6  | Kontextová nápověda         | 11 |
| 1.4 Z  | Závěrem                     | 11 |

# 1 MySQL Workbench

# 1.1 Instalace

## 1.1.1 Kde stahovat

## Nejlépe přímo u MySQL

- <u>https://www.mysql.com/downloads/</u>
- <u>https://dev.mysql.com/downloads/installer/</u>

| ieneral Availability (GA) Releases                                                                                                    | Archives 🔍                                     |                                                        |                                                           |                                                    |
|----------------------------------------------------------------------------------------------------|------------------------------------------------|--------------------------------------------------------|-----------------------------------------------------------|----------------------------------------------------|
| vlySQL Installer 8.0.36                                                                                                    |                                                |                                                        |                                                           |                                                    |
| Note: MySQL 8.0 is the final serie<br>installation. MySQL Server 8.1 and                                                                        | es with MySQL Install<br>nd higher also bundle | er. As of MySQL 8.1, use a<br>MySQL Configurator, a ti | a MySQL product's MSI or a<br>pol that helps configure My | Zip archive for<br>ySQL Server.                    |
| elect Version:                                                                                                    |                                                |                                                        |                                                           |                                                    |
| 8.0.36                                                                                                    |                                                | ~                                                      |                                                           |                                                    |
| elect Operating Systems                                                                                                    |                                                |                                                        |                                                           |                                                    |
| elect operating system:                                                                                                    |                                                |                                                        |                                                           |                                                    |
| Microsoft Windows                                                                                                    |                                                | ~                                                      |                                                           |                                                    |
| Microsoft Windows                                                                                                    |                                                | •                                                      |                                                           |                                                    |
| Microsoft Windows Windows (x86, 32-bit), MSI Installer                                                                                          |                                                | ▼<br>8.0.36                                            | 2.1M                                                      | Download                                           |
| Microsoft Windows Windows (x86, 32-bit), MSI Installer (mysql-installer-web-community-8.0.36.0.msi)                                             |                                                | ▼<br>8.0.36                                            | 2.1 M<br>MD5: 81061532541f716cfr                          | Download<br>6c6e2c4881a154c   Signatur             |
| Microsoft Windows<br>Windows (x86, 32-bit), MSI Installer<br>(mysg-installer-web-community-8.0.36.0.ms)<br>Windows (x86, 32-bit), MSI Installer |                                                | ×<br>8.0.36<br>8.0.36                                  | 2.1M<br>MD5: 81061532541f716c fr<br>285.3M                | Download<br>6c6e2c4881a154c   Signatur<br>Download |

Potažmo pokud se nepovede nainstalovat MySQL Workbanch můžete nainstalovat jen tento.

<u>https://dev.mysql.com/downloads/workbench/</u>

# 1.1.2 Kompletní instalace

Dle stažené verze se obrazovky mohou mírně lišit. Pro instalaci, viz samostatné pdf nebo video návody:

• https://www.simplilearn.com/tutorials/mysql-tutorial/mysql-workbench-installation

# 1.1.3 Problémy

U počítačů MAC. Více přípravě. Nejlépe se jeví přeinstalace na starší verzi.

# 1.2 Workbench než začneme

## 1.2.1 Co je Workbench

MySQL Workbench je grafické uživatelské rozhraní (GUI) pro správu databází MySQL. Umožňuje uživatelům vizuálně navrhovat, modelovat, generovat a spravovat databáze. Má několik klíčových funkcí, včetně:

- **Práci s tabulkami v databázi** zobrazení a úpravu dat v tabulkách, včetně použití funkcí atd.
- Návrh databáze a modelování: Umožňuje uživatelům vytvářet diagramy entit a vztahů (ER diagramy), navrhovat databázové struktury a generovat skripty SQL z vizuálních modelů.
- **Správa databáze:** Umožňuje správu uživatelských účtů, správu bezpečnostních nastavení atd.
- **Vývoj SQL:** Poskytuje výkonný editor SQL s funkcemi automatického doplňování, formátování kódu, kontrolou syntaxe a možností spouštění SQL dotazů.
- **Migrace**: Podporuje migraci databází z různých systémů (např. Microsoft SQL Server, Oracle) do MySQL.

## 1.2.2 První spuštění

### Ikona:

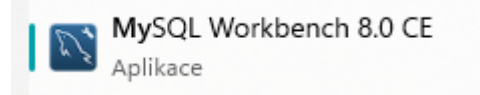

## Výběr databáze

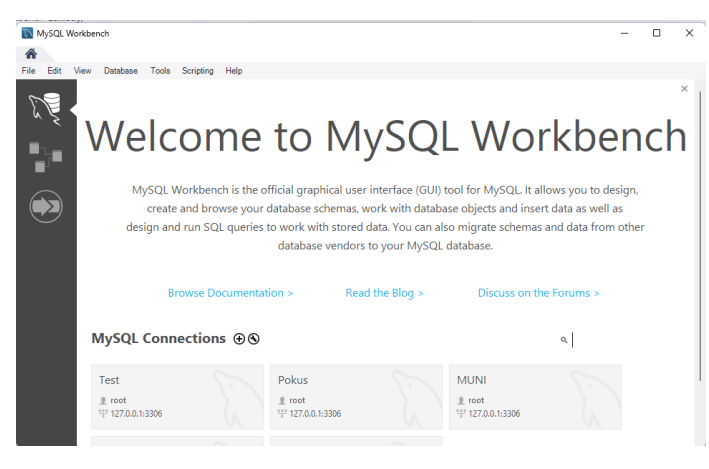

## Zadání hesla

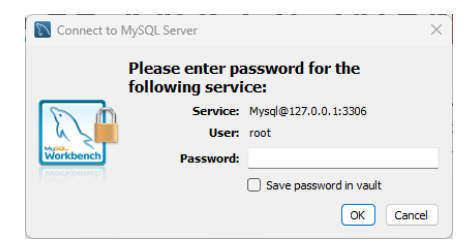

# 1.3 Vlastní prostředí MySQL

## Popis MySQL Workbench

| MySQL Workbench                                                                                                    |                                                            | – – ×                 |
|----------------------------------------------------------------------------------------------------|------------------------------------------------------------|-----------------------|
| Test X                                                                                                    |                                                            |                       |
| File Edit View Query Databas                                                                                                    | e Server Tools Scripting Help                              |                       |
| 8 5 6 6 6                                                                                                    |                                                            | Ø <b></b>             |
| Navigator                                                                                                    | SQL File 1 ×                                               | SQLAdditions          |
| SCHEMAS 🚸                                                                                                    | 🗀 🖬   🗲 😿 👰 🕐   🔂   📀 💿 🔞   Limit to 1000 rows 🔹   🎭   ダ 🍳 | ◄ ▶   🛐 📆?   Jump to  |
| <ul> <li>Filter objects</li> <li>4_tabulky</li> <li>muni</li> <li>smazat</li> <li>sys</li> <li>test</li> <li>Tables</li> <li>Views</li> <li>Stored Procedures</li> <li>Functions</li> </ul> | 1                                                          |                       |
| Administration Schemas                                                                                                    |                                                            | Context Help Snippets |
| Information                                                                                                    |                                                            |                       |
|                                                                                                    | Action Output                                              |                       |
| No object selected                                                                                                    | # Time Action Message                                      | Duration / Fetch      |
| Object Info Session                                                                                                    |                                                            |                       |
| SQL Editor Opened.                                                                                                    |                                                            |                       |

1. Vlastní SQL editor - zde budeme vytvářet a upravovat svoje SQL dotazy.

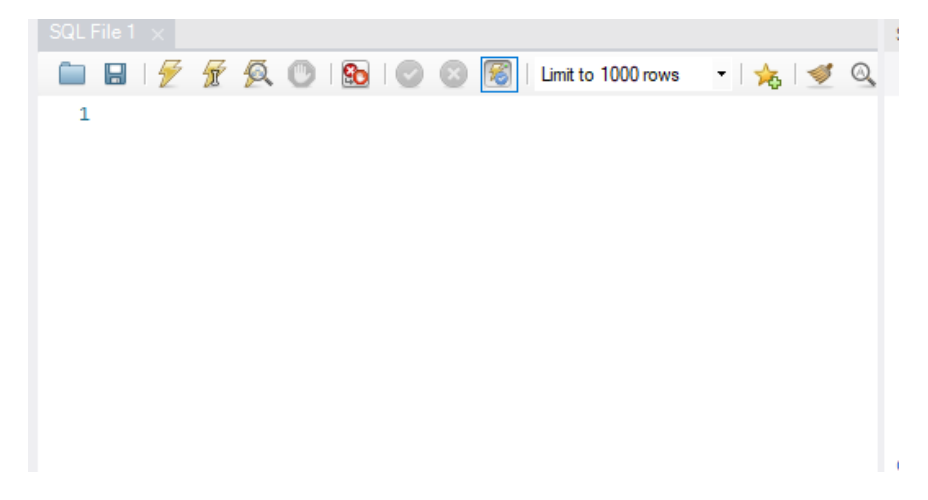

## 2. Context Help - syntaxi a popis SQL klíčových slov.

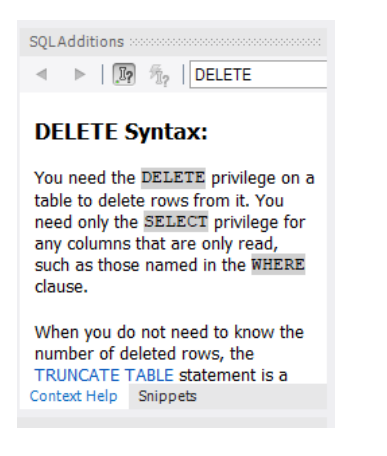

- 3. Navigator .
  - o Administration pro správu aktivních připojení v MySQL
  - **Schemas** Zde lze přepínat mezi jednotlivými tabulkami ve vytvořených databázích. A upravovat zadané hodnoty

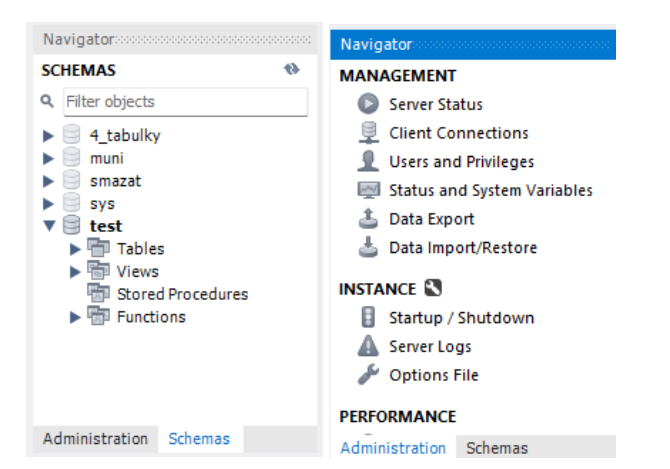

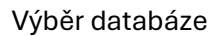

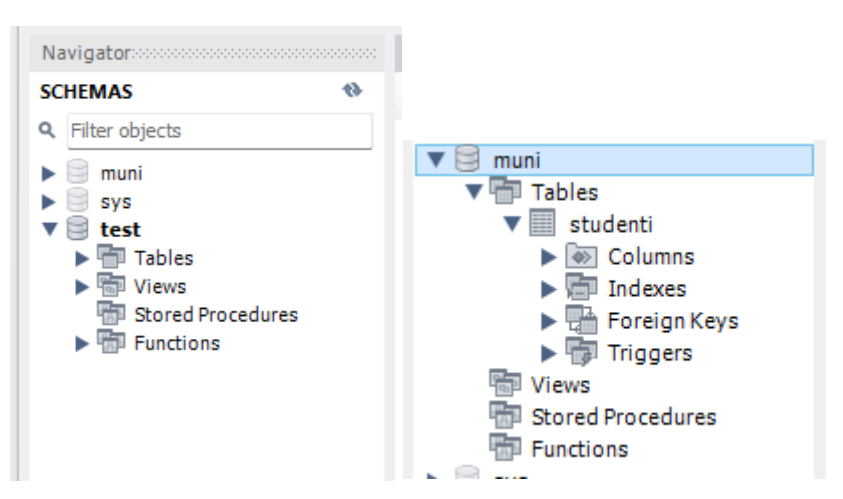

4. Output - souhrn provedených dotazů a případně chyb.

| Ou | Output        |            |                                      |                        |                       |  |  |  |  |  |  |
|----|---------------|------------|--------------------------------------|------------------------|-----------------------|--|--|--|--|--|--|
| đ  | Action Output |            |                                      |                        |                       |  |  |  |  |  |  |
|    | #             | Time       | Action                               | Message                | Duration / Fetch      |  |  |  |  |  |  |
| 0  |               | 1 08:06:48 | select * from studenti LIMIT 0, 1000 | 25 row(s) returned     | 0.000 sec / 0.000 sec |  |  |  |  |  |  |
|    |               |            |                                      |                        |                       |  |  |  |  |  |  |
|    |               |            |                                      |                        |                       |  |  |  |  |  |  |
|    |               |            |                                      |                        |                       |  |  |  |  |  |  |
|    |               |            |                                      |                        |                       |  |  |  |  |  |  |
|    |               |            |                                      |                        |                       |  |  |  |  |  |  |
|    |               |            |                                      |                        |                       |  |  |  |  |  |  |
|    |               |            |                                      |                        |                       |  |  |  |  |  |  |
|    |               |            |                                      |                        |                       |  |  |  |  |  |  |
|    |               |            |                                      |                        |                       |  |  |  |  |  |  |
|    | _             |            |                                      |                        |                       |  |  |  |  |  |  |
|    | 5.            | Tabl       | e – pro provedení SQL příkazu        | u výpis dat do tabulky |                       |  |  |  |  |  |  |

| Re  | sult Gri | d   🔢 🖪 | 👌 Filter Rows | 51      |       | Edit: 🔏 🖶      | 🗮 Expo | rt/Im |        |
|-----|----------|---------|---------------|---------|-------|----------------|--------|-------|--------|
|     | id       | jmeno   | prijmeni      | pohlavi | Plat  | datum_narozeni | mesto  | fal   |        |
| •   | 1        | jana    | krátka        | f       | 23500 | 1954-12-22     | Brno   | ESF   | Grid   |
|     | 2        | Jana    | Nováková      | F       | 42261 | 2016-11-11     | Brno   | ESF   |        |
|     | 3        | Sophia  | Santiago      | F       | 20758 | 1962-11-16     | Brno   | ESF   |        |
|     | 4        | Jarek   | Benes         | M       | 52483 | 2017-06-11     | Praha  | ESF   | 0      |
|     | 5        | Petr    | Malý          | М       | 10000 | 2001-09-23     | Praha  | ESF   |        |
| stu | denti 1  | ×       |               |         |       |                | Apply  |       | Revert |

6. Menu – zde můžete (mimo jiné) otevírat uložené dotazy (skripty) ukládat, přepínat mezi databázemi potažmo měnit rozložení oken

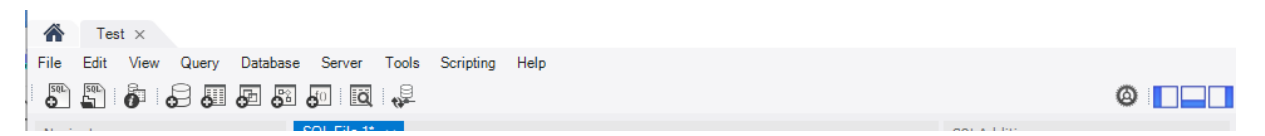

- 7. Information informační okno např o tabulce s detaily
  - o Object Info
  - $\circ$  Session

| Information                                                                                                    | Information                                                                                                    |  |  |
|----------------------------------------------------------------------------------------------------|----------------------------------------------------------------------------------------------------|--|--|
| Table: studenti         Columns:         id       int PK         jmeno       varchar(         prijmeni       varchar(         pohlavi       varchar(         Plat       int         datum_narozeni       date         mesto       varchar()         fakulta       varchar()         abcd       varchar() | Connection Details<br>Name: Test<br>Host: 127.0.0.1<br>Port: 3306<br>Login User: root<br>Current User:root@localhost<br>SSL cipher: TLS_AES_256_G<br>Server<br>Product: MySQL Commun<br>Version: 8.0.28<br>Connector<br>Version: C++ 8.0.28 |  |  |
| Object Info Session                                                                                                    | Object Info Session                                                                                                    |  |  |

## 1.3.1 Vlastní SQL editor

Zde budeme vytvářet a upravovat svoje SQL dotazy.

## Pro poznámky

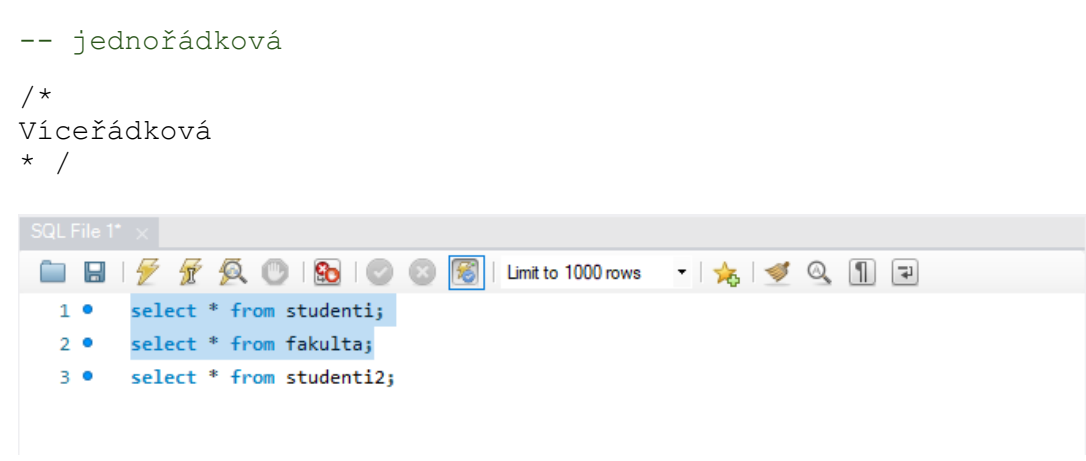

## Více oken záložek

|          | +                                                                                                    |  |
|----------|----------------------------------------------------------------------------------------------------|--|
| SQL File | 1* SQL File 3* SQL File 4* SQL File 6* ×                                                                      |  |
|          | 🗲 😥 👰 🔘   💁   🥥 🚳   Limit to 1000 rows 🔹 🔸   🛫 🔍 🖺 🐨                                                          |  |
| 34 •     | insert into studenti values ('15', 'Iva', 'Nováková', 'F', '23181', '1994-02-13', 'Brno', 'ESF', 'Á', '8');   |  |
| 35 •     | insert into studenti values ('16', 'Ela', 'Nová', 'F', '23500', '1987-12-14', 'Brno', 'ESF', 'z', '5');       |  |
| 36 •     | insert into studenti values ('17', 'Jan', 'Novak', 'M', '49213', '1979-08-19', 'Brno', 'ESF', 'Z', '2');      |  |
| 37 •     | insert into studenti values ('18', 'petr', 'novak', 'M', '18638', '1960-11-18', 'Brno', 'MED', 'Ž', '2');     |  |
| 38 •     | insert into studenti values ('19', 'Tom', 'Krejza', 'M', '21086', '2017-09-24', 'Brno', 'MED', '+', '3');     |  |
| 39 •     | insert into studenti values ('20', 'Ida', 'Krejzova', 'F', '54032', '2017-04-03', 'Brno', 'MED', ',', '5');   |  |
| 40 •     | insert into studenti values ('21', 'Pavel', '', 'M', '23500', '2014-03-14', 'Brno', 'MED', '0', '7');         |  |
| 41 •     | insert into studenti values ('22', 'Jakub', 'Nedelka', 'M', '50900', '2017-05-16', 'Praha', 'ESF', 'O', '3'); |  |
| 42 •     | insert into studenti values ('23', 'Zuzka', 'Lesní', 'F', '49956', '2001-09-23', 'Brno', 'ESF', 'o', '2');    |  |
| 43 •     | insert into studenti values ('24', 'Zuzana', 'Jarní', 'F', '10000', '2001-09-23', 'Brno', 'FIL', ' ', '1');   |  |
| 44 •     | insert into studenti values ('25', 'Ela', 'Melera', 'F', '10000', '1994-02-13', 'Brno', 'FIL', 'Ä', '0');     |  |
| 45       |                                                                                                    |  |
| 46 •     | SELECT * FROM studenti;                                                                                       |  |
| 47 •     | select *                                                                                                    |  |

Vaše SQL dotazy můžete:

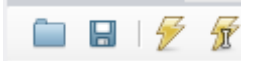

- Načíst uložené SQL dotazy
- Uložit vaše SQL dotazy
- Spustit dotazy v označené oblasti
- Spustit dotaz na vybraném řádku

Ikony

- 🔲 Vybrat složku kam se bude ukládat
- 🔋 uložit
- - spouštíte označené, pokud nic spustí se vše
- 🖉 spustí se příkaz kde je kurzor

## 1.3.2 Navigator

V navigátoru při kontrole nezapomenout aktualizovat:

| Navigator |   |  |
|-----------|---|--|
| SCHEMAS   | • |  |

Po aktualizaci si můžete prohlédnout, tabulky, views (pohledy), procedury, funkce, které ve své tabulce máte.

Damou tabulku si můžete rozpadnout na sloupce a dozvědět podrobnější informace, aniž využíváte SQL dotazů.

Tip:

- o Dvojklik vám přepíše název sloupce (tabulky) do SQL dotazu na místo kurzoru
- o Přezažení názvu sloupce (tabulky) opět přenese název do editoru
- Klik na ikonu tabulka nad vybranou tabulkou přidá nový SQL dotaz do editoru
   product\_sales
   studenti

| Navigator                    |
|------------------------------|
| SCHEMAS 🚸                    |
| <b>Q</b> Filter objects      |
| ▶ 🗐 4_tabulky                |
| 🕨 📄 muni                     |
| 🔻 🗐 smazat                   |
| ▼ Tables                     |
| fakulta                      |
| product_sales                |
| V studenti                   |
| Columns                      |
| ♦ id                         |
| <ul> <li>jmeno</li> </ul>    |
| <ul> <li>prijmeni</li> </ul> |
| pohlavi                      |
| Plat                         |
| datum_narozeni               |
| <ul> <li>mesto</li> </ul>    |
|                              |
| ✓ abcu                       |
| Test                         |
|                              |
| - Foreign Keys               |
| Triggers                     |
| studenti2                    |
| Tiews                        |
| Tored Procedures             |
| Functions                    |

## 1.3.3 Output – výsledek

Souhrn provedených dotazů s časem trvání a v případě chyby informace důvodu neprovedení.

Například neexistující název sloupce. Nejste v databázi

| Out | tput 🔅 |          |                                                 |                                                          |                       |
|-----|--------|----------|-------------------------------------------------|----------------------------------------------------------|-----------------------|
| đ   | Actio  | n Output | -                                               |                                                          |                       |
|     | #      | Time     | Action                                          | Message                                                  | Duration / Fetch      |
| 0   | 7      | 08:18:25 | select * from studenti LIMIT 0, 1000            | 25 row(s) returned                                       | 0.000 sec / 0.000 sec |
| 0   | 8      | 08:18:35 | select * from studenti LIMIT 0, 1000            | 25 row(s) returned                                       | 0.000 sec / 0.000 sec |
| 0   | 9      | 08:23:35 | SELECT * FROM smazat.studenti LIMIT 0, 1000     | 25 row(s) returned                                       | 0.000 sec / 0.000 sec |
| 0   | 10     | 08:28:25 | SELECT abcd FROM smazat.studenti LIMIT 0, 1000  | 25 row(s) returned                                       | 0.000 sec / 0.000 sec |
| 8   | 11     | 08:28:36 | SELECT abcde FROM smazat.studenti LIMIT 0, 1000 | Error Code: 1054. Unknown column 'abcde' in 'field list' | 0.000 sec             |

## **1.3.4** Table – výsledek SQL dotazu

Po úspěšném provedení SQL příkazu, výpis dat do tabulky. V případě potřeby možnost výsledek exportovat mírně upravit, znova provést ten stejný SQL příkaz atd.

Potažmo upravit vzhled tabulky na formulář, atd.

| Result Grid 🔢 🚸 Filter Rows: |         |        |          |         |       |                |       |     |        |
|------------------------------|---------|--------|----------|---------|-------|----------------|-------|-----|--------|
|                              | id      | jmeno  | prijmeni | pohlavi | Plat  | datum_narozeni | mesto | fal |        |
| •                            | 1       | jana   | krátka   | f       | 23500 | 1954-12-22     | Brno  | ESF | Grid   |
|                              | 2       | Jana   | Nováková | F       | 42261 | 2016-11-11     | Brno  | ESF |        |
|                              | 3       | Sophia | Santiago | F       | 20758 | 1962-11-16     | Brno  | ESF |        |
|                              | 4       | Jarek  | Benes    | M       | 52483 | 2017-06-11     | Praha | ESF | - C    |
|                              | 5       | Petr   | Malý     | М       | 10000 | 2001-09-23     | Praha | ESF |        |
| stu                          | denti 1 | ×      |          |         |       |                | Apply |     | Revert |

# 1.3.5 Nastavení rozložení oken

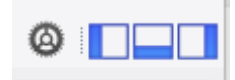

## 1.3.6 Kontextová nápověda

SQLAdditions ▲ ▶ | 原 氘 | INSERT **INSERT Syntax: INSERT** inserts new rows into an existing table. The INSERT ... VALUES and INSERT ... SET forms of the statement insert rows based on explicitly specified values. The INSERT ... SELECT form inserts rows selected from another table or tables. <u>INSERT</u> with an ON DUPLICATE KEY UPDATE clause enables existing rows to be updated if a row to be inserted would cause a duplicate value in a UNIQUE index or PRIMARY KEY. For additional information about INSERT ... SELECT and INSERT ... ON DUPLICATE KEY UPDATE, see insertselect, and insert-on-duplicate. In MySOL current-series, the DELAYED keyword is accepted but ignored by the server. For the reasons for this, see insertdelayed, Inserting into a table requires the INSERT privilege for the table. If the ON DUPLICATE KEY UPDATE clause is used and a duplicate key causes an UPDATE to

Context Help Snippets

be performed instead, the statement

Tip Al.

# 1.4 Závěrem

Nejedná se o kompletní příručku, pouze rychlý náhled na MySQL\_Workbench

Kompletní manuál přímo u MySQL

- o https://dev.mysql.com/doc/workbench/en/
- o https://downloads.mysql.com/docs/workbench-en.pdf

Nebo weby

- <u>https://www.javatpoint.com/mysql-workbench</u>
- <u>https://www.simplilearn.com/tutorials/mysql-tutorial/mysql-workbench</u>